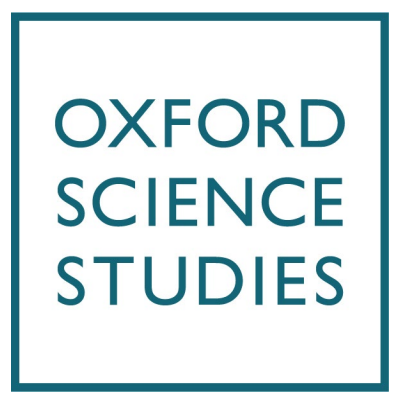

## ONLINE TUITION COURSE – GUIDE TO EMAIL SET UP

Note: You CANNOT use any email other than the @oxford-education-online.com we have sent to you. If you use any other email you will not be able to join your online lessons.

Please note that access to your @oxford-education-online.com email account is temporary, available for the duration of your online tuition. Once your sessions have finished, your account will be deleted. Please do not use this for any other purpose other than of the online tuition, to avoid information or files being deleted.

In order to access your @oxford-education-online.com email you need the email you were sent, with your account details in it, and your mobile phone. Also note that it will log you out if you take more than 15 minutes to complete any one stage. Once you have these to hand, please go to the following link: login.microsoftonline.com.

This should take you to a page that looks like:

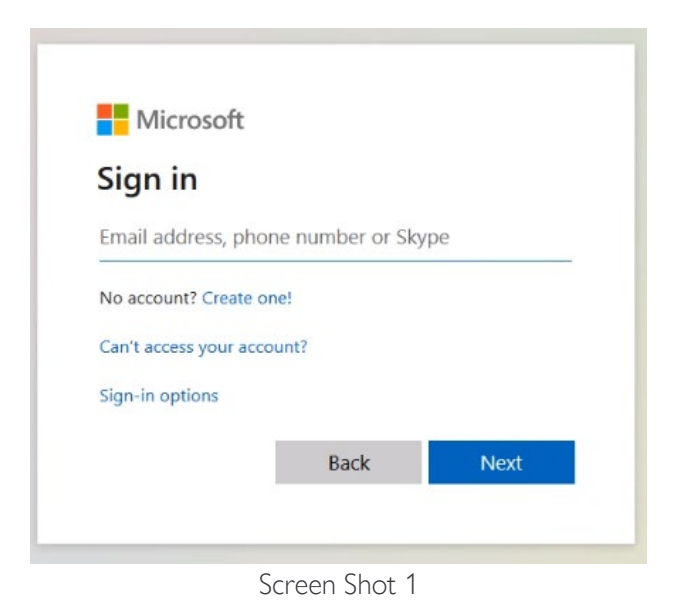

If you already have an Office 365 linked email or equivalent, you might get the following:

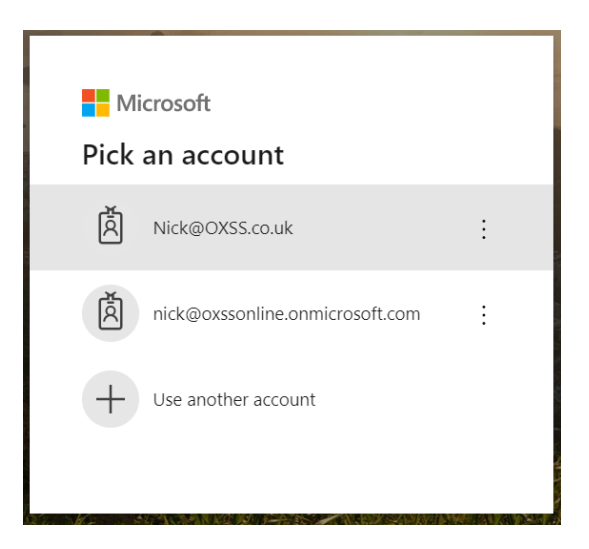

You must select "Use another account". That should take you to the Screen Shot 1 page. Sign in using the @oxford-education-online.com address you have been sent. Type in (or better cut and paste) your @oxford-education-online.com email and press next.

| I WIICIOSOIC            |                 |                   |
|-------------------------|-----------------|-------------------|
| Sign in                 |                 |                   |
| catherine.chau@oxfo     | ord-education-o | nline.com         |
| No account? Create one  | al              |                   |
| Can't access your accou | int?            |                   |
| Sign-in options         |                 |                   |
|                         |                 | (Astronomic State |

Again, we recommend cut and paste for the password.

| ← catherine.chau@oxfc | ord-education-online.com |
|-----------------------|--------------------------|
| Enter password        | I                        |
| •••••                 |                          |
| Forgotten my password |                          |
|                       | Sign in                  |

## 3 STUDENT GUIDE TO EMAIL

You will then be asked to change your password – please do this and make sure you write down your password so you do not forget.

If the password does not work please contact us, do NOT use the "Forgot my password" link.

This may take you to the following:

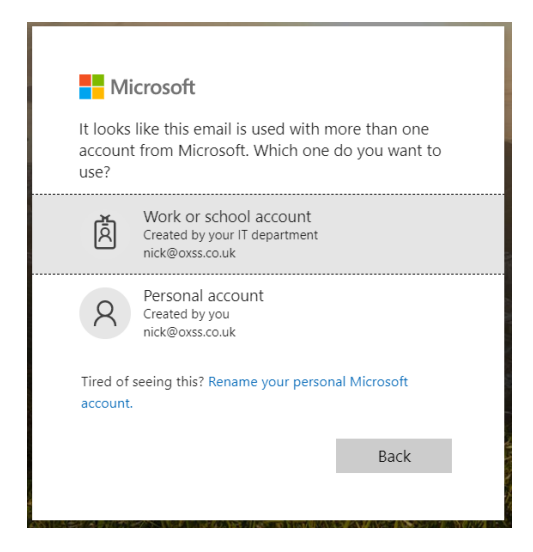

If it does, click on 'Work or school account'.

If you get the following error – contact us, do NOT click on "reset it now" – it will not help until you have successfully logged in the first time.

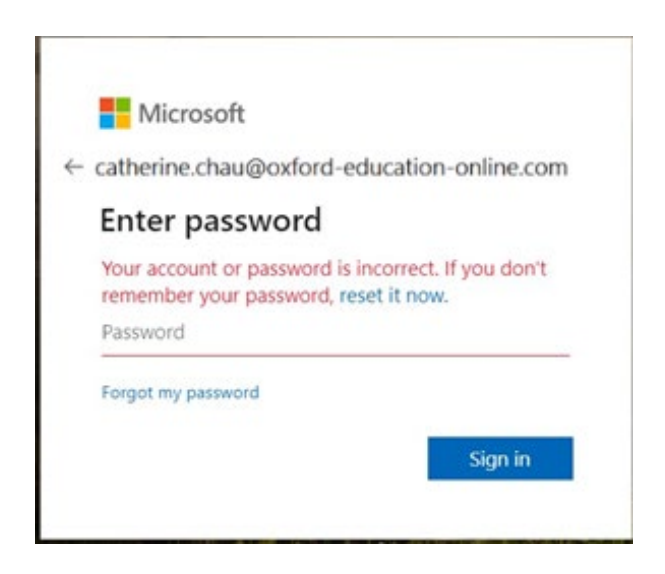

This should take you here:

| DIPrivate 🖬 💾 Sign in to your account 🛛 🗙 +  |                                                                                                    |      |                   |               | -          | ð       | ×  |
|----------------------------------------------|----------------------------------------------------------------------------------------------------|------|-------------------|---------------|------------|---------|----|
| ← C බ ⊡ https://login.microsoftonline.com/co | mmon/login                                                                                                    | A»   | <u>ය</u> ග        | ₹≦            | Ē          | Ś       |    |
|                                              | <section-header><section-header><section-header><section-header><section-header><section-header><section-header><text><text><text><text></text></text></text></text></section-header></section-header></section-header></section-header></section-header></section-header></section-header> |      | Terms of u        | use Pri       | ivacy & cc | cookies |    |
| Type here to search                          | <u> </u>                                                                                                    | 15°C | <u> ~ ~ ~ ~</u> 📼 | <i>(</i> . 4) | 29/10/     | 2024    | 12 |

Pressing 'Next' will take you here:

|     | Private         | 📙 My Sign-Ins   Reg | ister   Microsoft. | · +                              |                                                    |                                                   |                                          |                          |            |                         |      |     |     |     |               | -             | ð          | ×  |
|-----|-----------------|---------------------|--------------------|----------------------------------|----------------------------------------------------|---------------------------------------------------|------------------------------------------|--------------------------|------------|-------------------------|------|-----|-----|-----|---------------|---------------|------------|----|
|     | CÔ              | https://mysig       | gnins.microsoft.c  | om/register?c                    |                                                    |                                                   |                                          |                          | 4NkCZollo  |                         |      |     |     | C)) | ∕≡            | Ð             |            |    |
| OIE | OIEG OxEdOnline |                     |                    |                                  |                                                    |                                                   |                                          |                          |            |                         |      |     |     |     |               |               |            | ?  |
|     |                 |                     |                    |                                  | Кеер                                               | your a                                            | accour                                   | nt sec                   | cure       |                         |      |     |     |     |               |               |            |    |
|     |                 |                     | Micro              | soft Aut<br>Start                | hentica                                            | itor<br>g the app                                 | )                                        |                          |            |                         |      |     |     |     |               |               |            |    |
|     |                 |                     |                    | On your<br>After yo<br>I want to | phone, install<br>i install the M<br>use a differe | l the Microsof<br>ficrosoft Auth<br>nt authentica | tt Authentic<br>ienticator ap<br>tor app | ator app. l<br>op on you | Download   | d now<br>choose "Next". | Next |     |     |     |               |               |            |    |
|     |                 |                     |                    |                                  |                                                    |                                                   |                                          |                          |            |                         |      |     |     |     |               |               |            |    |
|     | $\wp$ Type he   | ere to search       | 🗾 🔒                |                                  | •                                                  | w x                                               | A                                        | <u>.</u>                 | <b>)</b> ? | 2                       | 4    | 5°C | ^ 🔌 | = 🛥 | <i>(</i> . \$ | 13:<br>29/10/ | 10<br>2024 | 12 |

Download the Microsoft Authenticator App on your phone, and then click next.

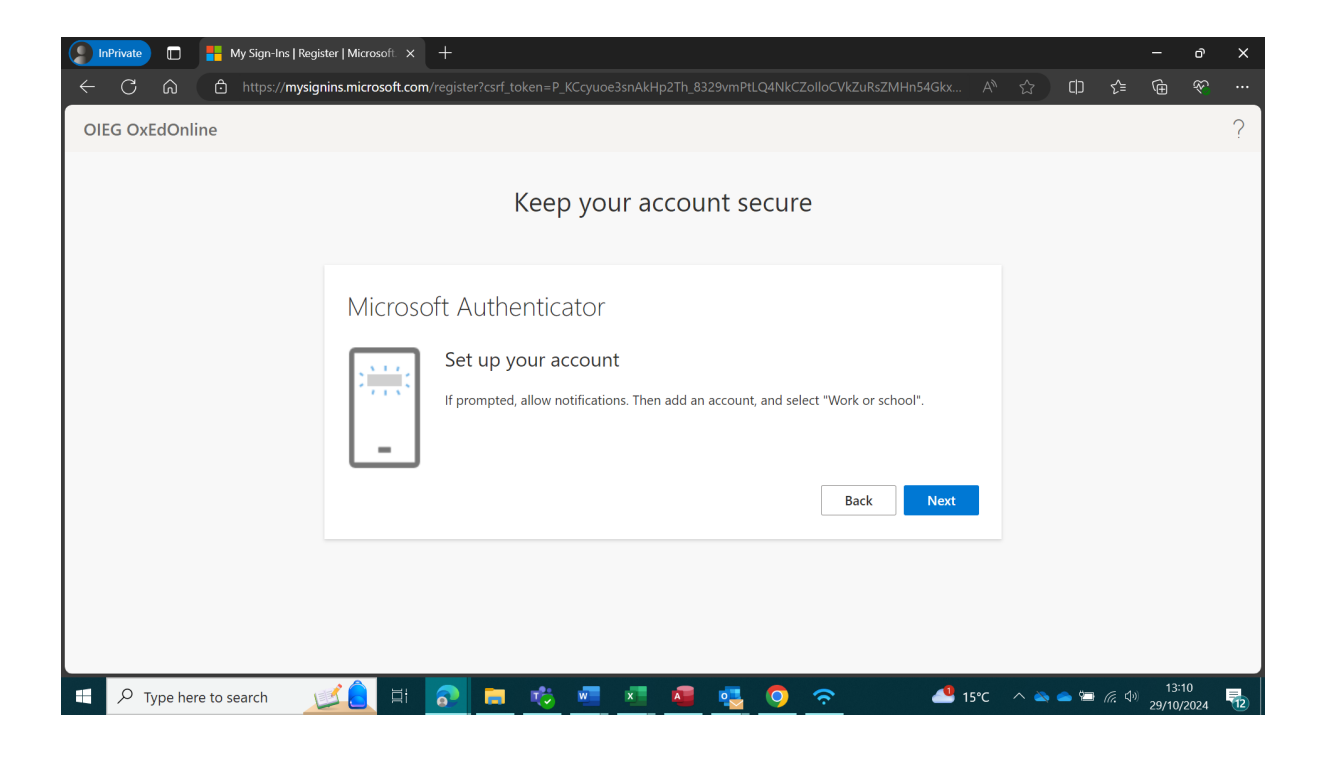

Follow the above instructions and click next.

| 💭 InPrivate 🔲 💾 My Sign-Ins   Register   Microsoft 🗙 🕂                                                                                                    |     |          |    |         | ð   | ×  |
|----------------------------------------------------------------------------------------------------|-----|----------|----|---------|-----|----|
| ← C 👌 https:// <b>mysignins.microsoft.com</b> /register?csrf_token=P_KCcyuoe3snAkHp2Th_8329vmPtLQ4NkCZolloCVkZuRsZMHn54Gkx                                                                                                    |     | CD       | £≡ | (†      |     |    |
| OIEG OxEdOnline                                                                                                    |     |          |    |         |     | ?  |
| Microsoft Authenticator<br>Scan the QR code<br>Use the Microsoft Authenticator app to scan the QR code. This will connect the Microsoft Authenticator<br>app with your account.<br>After you scan the QR code, choose "Next". |     |          |    |         |     |    |
| 🗄 🔎 Type here to search 🛛 💆 🛤 🔂 📮 🤴 🚈 💆 🦉 🧖 🥱 👘 💾 15°C                                                                                                    | - ~ | <b>e</b> |    | 29/10/2 | 024 | 12 |

Scan the QR code on the Authenticator app and click next.

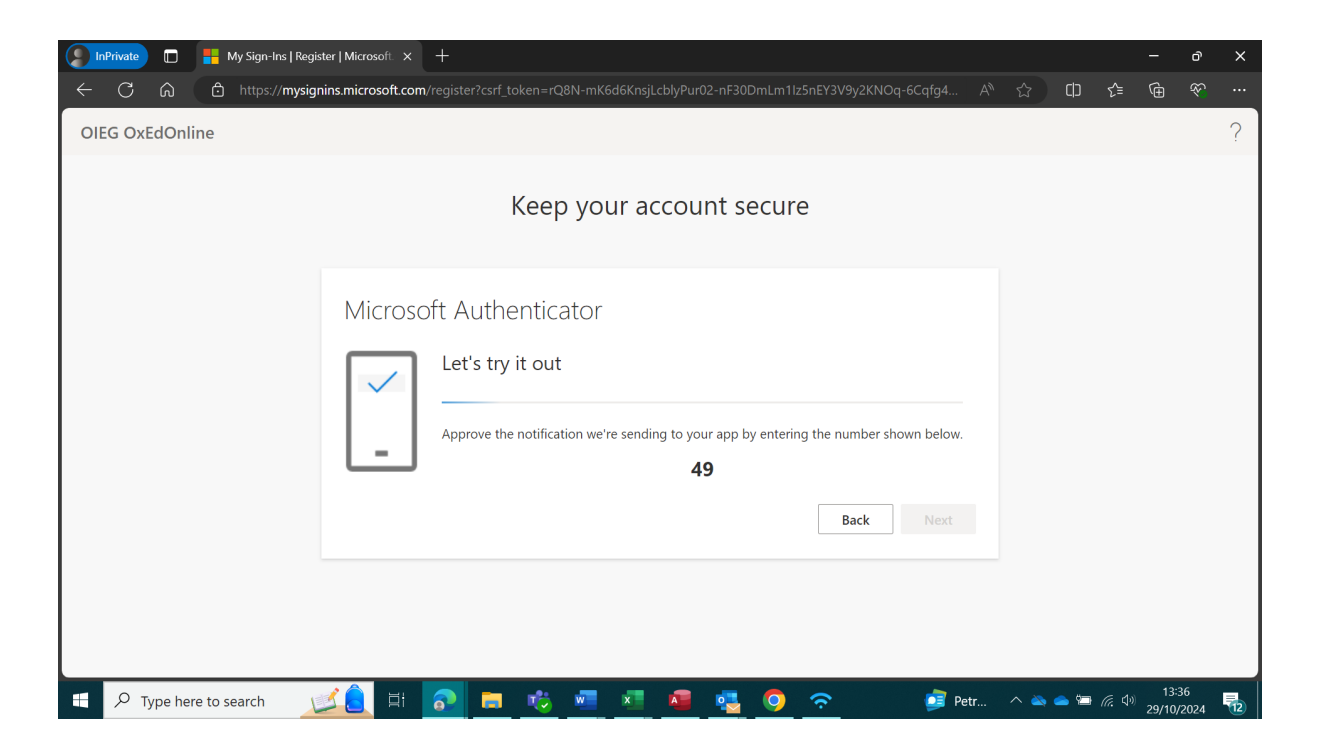

This should take you here - insert the number on the screen in the app and click next.

| 🧿 In | Private                                                                                                    | 🔲 🚦 My Sign-Ins   Register   Microsoft 🗴 + O |            |                     |              |             |  |    |          |     |       |     |         |      |   | × |        |     |       |                 |               |            |    |
|------|----------------------------------------------------------------------------------------------------|----------------------------------------------|------------|---------------------|--------------|-------------|--|----|----------|-----|-------|-----|---------|------|---|---|--------|-----|-------|-----------------|---------------|------------|----|
|      | C                                                                                                    | ଜ                                            | 🖒 htt      | :ps:// <b>mysig</b> | nins.microsc | oft.com/reg |  |    |          |     |       |     | 329vmPt |      |   |   |        |     | ¢     | ۲≞              | Ē             |            |    |
| OIE  | OIEG OxEdOnline                                                                                                    |                                              |            |                     |              |             |  |    |          |     |       |     |         |      |   |   |        |     | ?     |                 |               |            |    |
|      |                                                                                                    |                                              |            |                     |              |             |  | Ke | eep      | yoı | ur ac | cou | nt s    | ecur | e |   |        |     |       |                 |               |            |    |
|      | Success!<br>Great job! You have successfully set up your security info. Choose "Done" to continue signing in.<br>Default sign-in method:<br>Image: Construction of the second second s |                                              |            |                     |              |             |  |    |          |     |       |     |         |      |   |   |        |     |       |                 |               |            |    |
|      |                                                                                                    |                                              |            |                     |              |             |  |    |          |     |       |     |         |      |   |   |        |     |       |                 |               |            |    |
|      | <i>Р</i> тур                                                                                                    | e her                                        | e to searc | h 🔰                 | <b>1</b>     | Ħ 🛛         |  |    | <b>i</b> | w   | ×     |     | -       | 0    | Ŷ | 4 | 9 15°C | ^ ě | > 👄 🖼 | <i>(</i> ?, \$) | 13:<br>29/10/ | 21<br>2024 | 12 |

Once you have received the above success message your account has been successfully set up. Click 'done'.

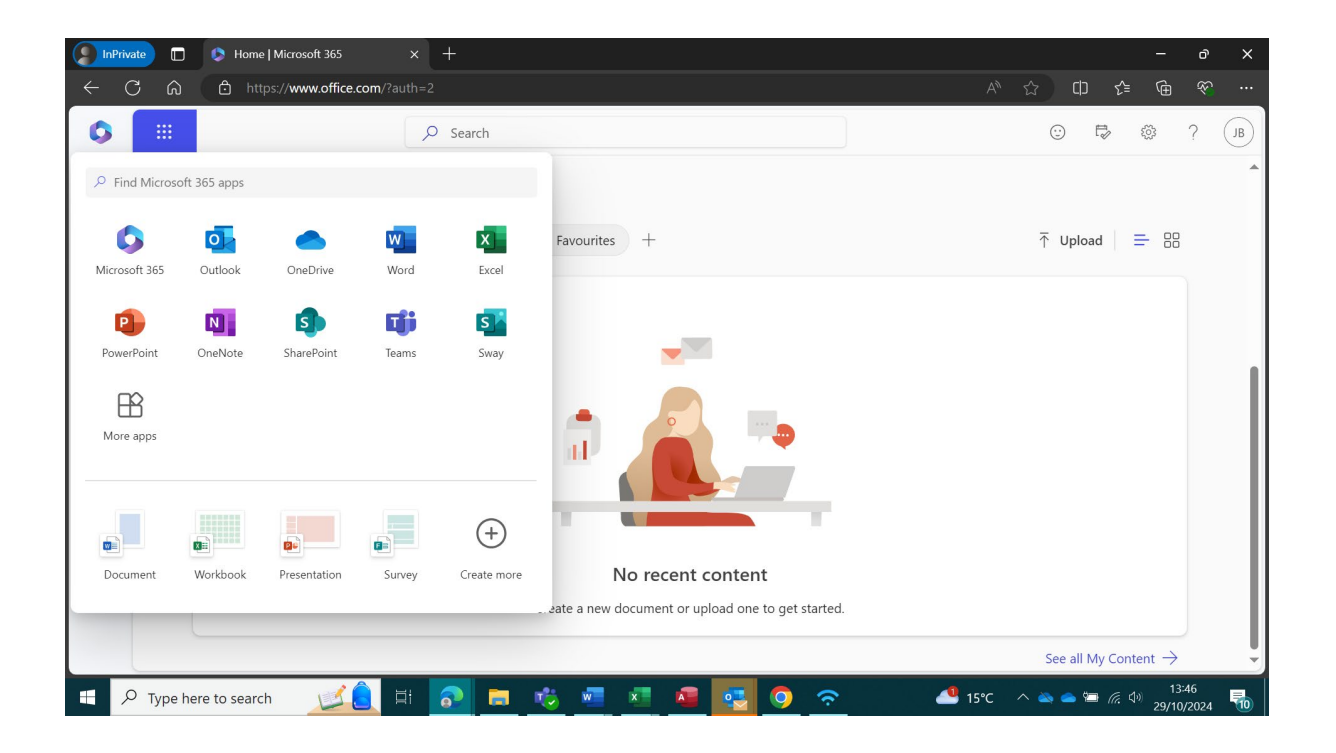

Please send a test message to <u>james.blencowe@oxford-education-online.com</u> from your new account.

We recommend being signed in for most of the time.

When you sign in next time you only need your new email, password and mobile. If it remembers you from last time it probably won't send a text to your mobile. If you are signing in from a different computer, it probably will send a text to your mobile.